# Rejestracja nowych użytkowników w aplikacji serwerowej (dawna web)

Od wersji 2020.2.1 dostępna jest możliwość rejestracji nowych użytkowników Comarch DMS z poziomu aplikacji serwerowej (dawna web). Do potencjalnego użytkownika zostaje wysłany mail zawierający link do formularza rejestracyjnego, w ramach którego potencjalny użytkownik :

- podaje dane konieczne do założenia konta
- potwierdza zapoznanie się z regulaminem, informacją o ochronie danych osobowych i warunkami pracy w aplikacji

### Uwaga

W wersji 2025.1.0 zewnętrzna rejestracja użytkowników jest niedostępna.

### Uwaga

Formularz rejestracyjny wymaga konfiguracji przez administratora systemu Comarch DMS.

## Konfiguracja

Rejestracja nowych użytkowników z poziomu aplikacji serwerowej (dawna web) zostaje włączona, jeśli w pliku web.config wartość klucza <add key="ExternalRegistrationEnabled" value="false" /> zostanie zmieniona na true:

<add key="ExternalRegistrationEnabled" value="true" /> (zob. Instalacja aplikacji serwerowej (dawnej web) w trybie recznym). Następnie należy określić następujące parametry:  <add key="TaxPayerIdRequired" value="false" /> – klucz określa, czy użytkownik będzie musiał podać NIP podczas rejestracji. Wartość "true" oznacza konieczność podania NIP, wartość "false" oznacza brak konieczności.

| $\leftarrow \  \  \rightarrow \  \   G$ | i localhost/Standalone/ExternalRegistration |  |
|-----------------------------------------|---------------------------------------------|--|
|                                         |                                             |  |
|                                         | COMARCH<br>DMS                              |  |
|                                         | Załóż konto                                 |  |
|                                         | Witaj w Comarch Document Management System  |  |
|                                         | Imię i nazwisko                             |  |
|                                         | Email                                       |  |
|                                         | Hasło                                       |  |
|                                         | NIP                                         |  |
|                                         | Masz już konto? Zaloguj się Zarejestruj się |  |

Widok formularza rejestracji po ustawieniu wartości true w ramach klucza "TaxPayerIdRequired"

• <add key="PersonalDataProcessingConsentRequired" value="false" /> – klucz określa, czy w oknie rejestracji będzie wyświetlany parametr "Akceptuję regulamin oraz zapoznałem się z informacją o przetwarzaniu danych osobowych". Wartość "true" spowoduje, że parametr będzie wyświetlany, a jego zaznaczenie będzie wymagane do rejestracji konta. Tekst regulaminu i informacji o przetwarzaniu danych osobowych należy wprowadzić odpowiednio do plików Rules\_pl.txt i **Gdpr\_pl.txt** znajdujących się w folderze **TextResources**. Wartość "false" powoduje, że parametr nie jest wyświetlany i jego zaznaczenie nie jest wymagane do rejestracji.

| $\leftarrow \rightarrow $ G | localhost/Standalone/ExternalRegistration  |  |
|-----------------------------|--------------------------------------------|--|
|                             |                                            |  |
|                             |                                            |  |
|                             | COMARCH<br>DMS                             |  |
|                             | Załóż konto                                |  |
|                             | Witaj w Comarch Document Management System |  |
|                             | Imię i nazwisko                            |  |
|                             | Email                                      |  |
|                             | Login                                      |  |
|                             | Hasio                                      |  |
|                             | NIP*                                       |  |
|                             | "Pole nieobowiązkowe                       |  |
|                             | Masz już konto? Zaloguj sie                |  |

Widok formularza rejestracji po ustawieniu wartości true w ramach klucza "PersonalDataProcessingConsentRequired"

• <add key="WorkingConditionsAcceptanceRequired" value="false" /> – klucz określa, czy w oknie rejestracji będzie wyświetlany parametr "Akceptuję warunki pracy". Wartość "true" powoduje, że parametr będzie wyświetlany, a jego zaznaczenie będzie wymagane do rejestracji konta. Treść informacji o warunkach pracy należy wprowadzić do pliku WorkingConditions\_pl.txt w folderze TextResources. Wartość "false" powoduje, że parametr nie jest wyświetlany i jego zaznaczenie nie jest wymagane do rejestracji.

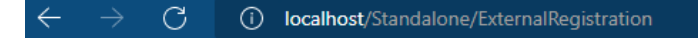

| Załóż konto                                |  |
|--------------------------------------------|--|
| Witaj w Comarch Document Management System |  |
| Imię i nazwisko                            |  |
| Email                                      |  |
| Login                                      |  |
| Hasio                                      |  |
|                                            |  |

Widok formularza rejestracji po ustawieniu wartości true w ramach klucza "WorkingConditionsAcceptanceRequired"

Wskazówka W plikach można użyć znaczników HTML, aby sformatować treść prezentowaną na stronie

### Przebieg rejestracji

Uwaga Do właściwego działania rejestracji użytkownika z poziomu aplikacji web konieczne jest poprawne wypełnienie przez administratora pól sekcji Ustawienia konta

*pocztowego* w ramach zakładki *Ustawienia* 😁 w aplikacji desktopowej Potencjalny użytkownik wyświetla w przeglądarce stronę, która znajduje się pod adresem: http://localhost/DocumentWorkflow.Web/ExternalRegistrationadres składa się z adresu aplikacji serwerowej (dawna web), do którego dokładany jest człon "/ExternalRegistration", np. http://localhost/Standalone/ExternalRegistration

| $\leftarrow \  \  \rightarrow \  \   {\tt G}$ | localhost/Standalone/ExternalRegistration                                                                                                  |  |
|-----------------------------------------------|----------------------------------------------------------------------------------------------------|--|
|                                               |                                                                                                    |  |
|                                               | COMARCH<br>DMS                                                                                                    |  |
|                                               | Załóż konto                                                                                                    |  |
|                                               | Witaj w Comarch Document Management System                                                                                                 |  |
|                                               | Imię i nazwisko                                                                                                    |  |
|                                               | Email                                                                                                    |  |
|                                               | Login                                                                                                    |  |
|                                               | Haslo                                                                                                    |  |
|                                               | NIP                                                                                                    |  |
|                                               | <ul> <li>Akceptuję regulamin oraz zapoznałem się z informacją o przetwarzaniu danych osobowych</li> <li>Akceptuję warunki pracy</li> </ul> |  |
|                                               | Masz już konto? Zaloguj się Zarejestruj się                                                                                                |  |

Widok formularza rejestracji po ustawieniu wartości true w ramach kluczy: "TaxPayerIdRequired", "PersonalDataProcessingConsentRequired", "WorkingConditionsAcceptanceRequired" (wymagane jest uzupełnienie wszystkich parametrów)

| COMARCH<br>DMS                                                      |  |
|---------------------------------------------------------------------|--|
| Załóż konto                                                         |  |
| Witaj w Comarch Document Management System                          |  |
| Imię i nazwisko                                                     |  |
| Email                                                               |  |
| Login                                                               |  |
| Hasło                                                               |  |
| NIP*                                                                |  |
| *Pole nieobowiązkowe<br>Masz już konto? Zaloguj Się Zarejestruj się |  |

Widok formularza rejestracji po ustawieniu wartości false w ramach kluczy: "TaxPayerIdRequired", "PersonalDataProcessingConsentRequired", "WorkingConditionsAcceptanceRequired" (nie jest wymagane uzupełnienie NIP, a dodatkowe parametry są wyłączone)

Potencjalny użytkownik powinien uzupełnić wymagane pola

Zarejestruj się

formularza, a następnie kliknąć przycisk [Zarejestruj się].

| ałóż konto                             |      |   |
|----------------------------------------|------|---|
| itaj w Comarch Document Management Sys | stem |   |
| Horacy Hora                            |      |   |
| Horacyhora@domena.pl                   |      | A |
| HoracyHora                             |      |   |
|                                        |      |   |
| NIP*                                   |      |   |

Przykładowe uzupełnienie formularza rejestracji nowego użytkownika

Zarejestruj się

Po wyborze przycisku [Zarejestruj się] wyświetlone zostaje okno informujące o konieczności aktywacji konta, aby dokończyć proces rejestracji, a na adres email podany w formularzu wysyłana jest wiadomość zawierająca link aktywacyjny do konta. Jeżeli wiadomość nie dotarła na skrzynkę mailową, można ponowić próbę, klikając *wyślij link ponownie* w ramach okna przeglądarki.

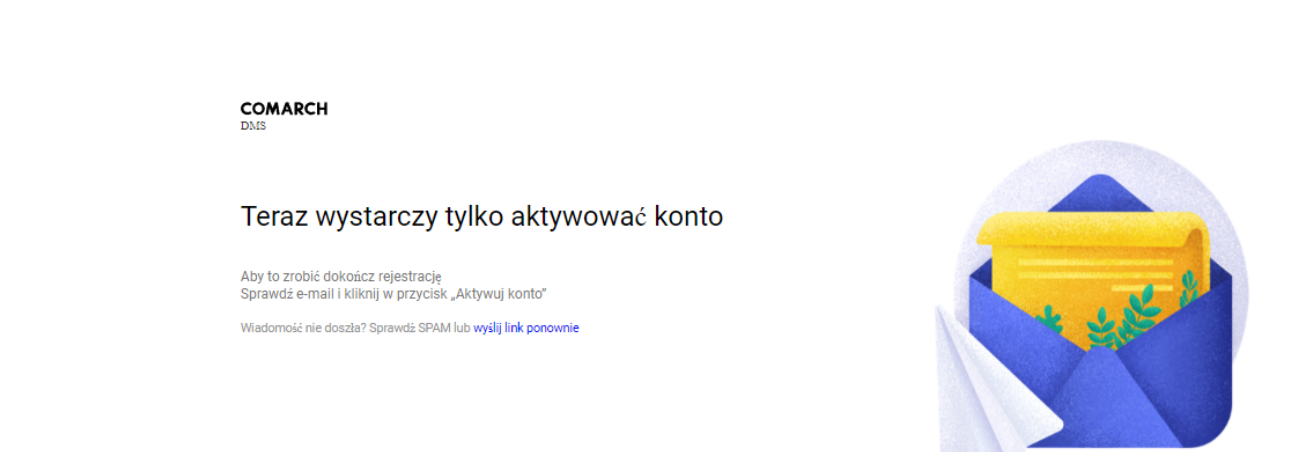

() localhost/Standalone/ExternalRegistration/Confirm

С

Okno wyświetlane po wyborze przycisku "Zarejestruj się"

| <ul> <li>[COMARCH DMS] Aktywuj swoje konto</li> </ul>          |                            |                                      |  |  |  |
|----------------------------------------------------------------|----------------------------|--------------------------------------|--|--|--|
| Comarch DMS O Pokaż historię Do: mnie Odebrane Więcej -        | Oznacz jako nieprzeczytaną | Nagłówki wiadomości                  |  |  |  |
|                                                                |                            | <ul> <li>Rozwiń szczegóły</li> </ul> |  |  |  |
|                                                                |                            |                                      |  |  |  |
| COMARCH<br>DMS                                                 |                            |                                      |  |  |  |
| Witamy w Comarch DMS!                                          |                            |                                      |  |  |  |
| Dzień dobry Horacy Hora, cieszymy się, że jesteś z nami.       |                            |                                      |  |  |  |
| Aby dokończyć proces rejestracji, aktywuj swoje konto, klikają | c w przycisk               |                                      |  |  |  |
| Aktywuj konto                                                  |                            |                                      |  |  |  |
| lub skopiuj poniższy link do przeglądarki:                     |                            |                                      |  |  |  |
| http://localhost/Standalone/ExternalRegistration/Confirm?guide |                            |                                      |  |  |  |
| Dziękujemy,<br>Zespół Comarch DMS                              |                            |                                      |  |  |  |
|                                                                |                            |                                      |  |  |  |

Powyższy mail został wysłany automatycznie, proszę na niego nie odpowiadać.

Wiadomość email z linkiem aktywacyjnym, wysłana na adres podany w formularzu rejestracyjnym

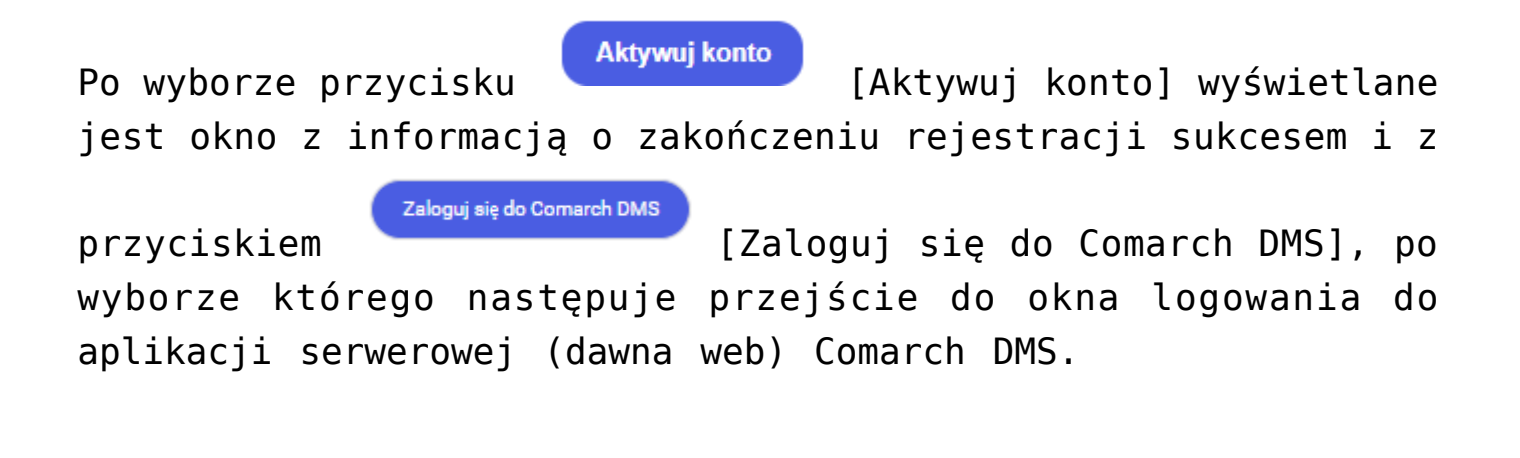

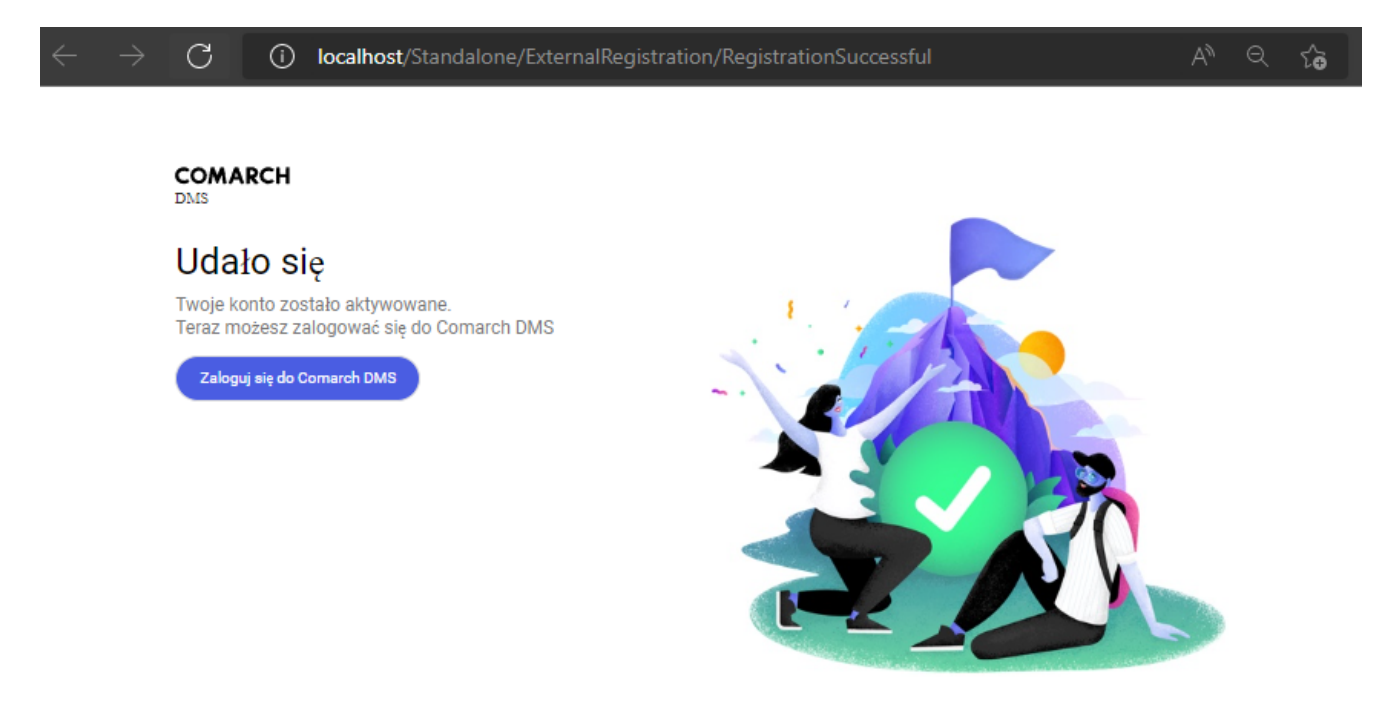

Okno wyświetlane po kliknięciu przycisku "Aktywuj konto"

| $\leftarrow$ | $\rightarrow$ | С | (j | localhost/Standalone/Account/L | ogin                        |                                  | AN Q | ۲œ |
|--------------|---------------|---|----|--------------------------------|-----------------------------|----------------------------------|------|----|
|              |               |   |    |                                |                             |                                  |      |    |
|              |               |   |    |                                |                             |                                  |      |    |
|              |               |   |    |                                |                             |                                  |      |    |
|              |               |   |    |                                |                             |                                  |      |    |
|              |               |   |    |                                |                             | COMARCH                          |      |    |
|              |               |   |    |                                |                             | DMS                              |      |    |
|              |               |   |    |                                | Dom                         | ×                                |      |    |
|              |               |   |    |                                | Login                       |                                  |      |    |
|              |               |   |    |                                | Hasło                       |                                  |      |    |
|              |               |   |    |                                | Zmień język                 | Zmień hasło                      |      |    |
|              |               |   |    |                                | zapamiętaj logowanie        | Zaloguj się                      |      |    |
|              |               |   |    |                                | Zapamiętywanie hasła wymaga | włączenia obsługi plików cookie. |      |    |
|              |               |   |    |                                |                             | Comarch DMS                      |      |    |

Okno logowania do aplikacji serwerowej (dawna web), dostępne po wyborze przycisku "Zaloguj się do Comarch DMS"

Dodany w ten sposób pracownik jest widoczny wraz z loginem, imieniem, nazwiskiem i adresem mailowym, które uzupełniono w formularzu rejestracji, w ramach zakładki <sup>(21)</sup> [Struktura organizacyjna] w aplikacji Comarch DMS desktop.

|     |                         | Comarch DMS 2023.0.0             |                    | Administrator 💷 🗆 🗙             |
|-----|-------------------------|----------------------------------|--------------------|---------------------------------|
|     | Struktura organizacyjna |                                  |                    |                                 |
|     | Szukaj × 😰              | Działy Pracownicy Stanowiska     | Pracownik          |                                 |
|     | ► Firma X               | Szukaj 🗙 🗊 🕂                     |                    |                                 |
| ٥   |                         | Administrator systemu (ADMIN)    | OGÓLNE UPRAWNIEN   | IA TYPY OBIEGU DANE OSOBOWE API |
| ••• |                         | AdminReposierp (AdminReposierp)  | Login              | HoracyHora                      |
|     |                         | Ala (Ala)                        | lmię i nazwisko    | Horacy Hora                     |
|     |                         | Aleksandra Maj (AleksandraMaj)   | Email              | Horacyhora@domena.pl            |
|     |                         | Anna Sol (Administrator)         | Usela              |                                 |
|     |                         | AnnaSzczypior (AnnaSzczypior)    | Hasto              | Ustaw                           |
|     |                         | Barbara Nowacka (BarbaraNowacka) | Logowanie domenowe | Ustaw                           |
| E   |                         | Cecylia Ermin (CE)               |                    |                                 |
| ~   |                         | EwaNowak (EwaNowak)              | Stanowisko         | Dodaj                           |
| **  |                         | Horacy Hora (HoracyHora)         | Zastępujący        | ~                               |
| ai  |                         | JanAbacki (JanAbacki)            | Data               |                                 |
| *   |                         | Joanna Bławatek (JoannaBlawatek) | Duta               | Bez ograpiczeń                  |
|     |                         | maguaienanowak (maguaienanowak)  |                    |                                 |
| 20  |                         | Operator (Operator)              | Parametr 1         |                                 |
|     |                         | Pracownik 6 (Pracownik 6)        |                    |                                 |
|     |                         | Pracownik 7 (Pracownik 7)        |                    |                                 |
|     |                         | Pokaż archiwalne                 |                    |                                 |

Przykładowy pracownik dodany z poziomu aplikacji web